## **E STATEMENT GUIDE FOR MEMBERS**

PFCU has redesigned its Account Statements in a much more user friendly format! The new style will have the same information you've seen before but in a more organized, easy to read format. If you need assistance, please do not hesitate to contact us. We will be happy to assist you.

**E-statement Users:** When you log into Virtual Branch and choose the Self Service tab, you will be redirected to our new E- Statement vendor's website:

| Overview                   | Account Access                     | Bill Pay | Self Service |  |
|----------------------------|------------------------------------|----------|--------------|--|
| eStatements                |                                    |          |              |  |
| ransfering to eState       | ments                              |          |              |  |
| Estatement link has been   | n redirected.                      |          |              |  |
| Click here if you do not a | automatically redirect. Click Here |          |              |  |

You will be asked to confirm your email & name and also to accept our revised E-statement Disclosure:

| PICU Partnership                                                                                                    | Morton Grove Office: 847.675.6610 Barrington Office: 847.381.3233<br>Kenilworth Office: 847.256.8411 Des Piaines Office: 847.699.1600                                                                                                    |
|----------------------------------------------------------------------------------------------------|----------------------------------------------------------------------------------------------------|
| Helio, testacct                                                                                                    | CONFIRM HELP & CONTACT US LOCOUT                                                                                                    |
| (Register → Confirm)                                                                                                    |                                                                                                    |
| Confirm Registration                                                                                                    |                                                                                                    |
| Please confirm your information.                                                                                                    |                                                                                                    |
| Your Account #:                                                                                                    | testacct                                                                                                    |
| Email Address:<br>Your Name:                                                                                                    | email@address.com                                                                                                    |
| Electronic St                                                                                                    | atement (eStatement) Disclosure Agreement                                                                                                    |
| Electronic Delivery of Statements - By<br>Agreement", you agree to permit Parthn<br>and provide notices to you in electronic<br>(eStatements), instead of providing suc-<br>enrolled in now and in the future.<br>Your consent and agreement shall relat<br>as a result of the various agreements be<br>as you exercise your right to revoke this<br>electronically deliver your account state<br>applicable Federal and State statutes an<br>Terms and Conditions of Your Electron<br>accept all the terms and conditions con- | accepting the "Electronic Statement (eStatement) Disclosure<br>ership Financial Credit Union ("the Credit Union") to make disclosures<br>form, including electronic delivery of statement notifications<br>h notices and disclosures in written form for all accounts you are<br>e to all forms of disclosures and notices required under applicable law<br>etween you and the Credit Union and shall remain valid until such time<br>s consent. You elect and authorize us, at our discretion, to<br>ement(s) and notices that we are required to provide you under<br>d their implementing regulations, as amended from time to time.<br>hic Statement Agreement - By entering into this Agreement, you<br>tained in the Agreement. Please read it carefully. |
| agree to these conditions                                                                                                    | I Accept                                                                                                    |
|                                                                                                    | Register                                                                                                    |
| HOME   ACCOUNTS   SERVIC<br>201                                                                                                    | CES   LOANS   ABOUT   FIND AN ATM   CONTACT US   LOCATIONS & HOURS<br>4, Partnership Financial Credit Union   Privacy Policy                                                                                                    |

Please click on "I Accept" and click on "Register"

Once you enter the information and accept the disclosure, the following screen will appear and you will have access to your current and prior 6 months of E-statements.

| PfCU                                                                                                    | Partnersh                                                                                                    | Morton Gro<br>Kenilwor                                                                                                    | ve Office: 847.675.661<br>th Office: 847.256.841                                                              | 0 Barringto<br>1 Des Plain          | on Office: 847.381.3233<br>les Office: 847.699.1600 |  |
|----------------------------------------------------------------------------------------------------|----------------------------------------------------------------------------------------------------|----------------------------------------------------------------------------------------------------|----------------------------------------------------------------------------------------------------|-------------------------------------|-----------------------------------------------------|--|
| Hello, testacct                                                                                                    |                                                                                                    |                                                                                                    | MY STATEMENTS                                                                                                 | MY PROFILE                          | HELP & CONTACT US LOGOUT                            |  |
| My Stat<br>This is your Act<br>In the Search<br>Simply enter y<br>All of the unde<br>Search by<br>Document Dat<br>All Dates<br>Doc Date De | ements<br>section you will be able to<br>our search terms in the bo<br>rrlined information in the "S<br>From<br>te:<br>Search Clear<br>scending | now you all the information that is most in<br>search by Document Date and Account<br>xes and click on <b>"Search</b> " under the Acc<br>elect Document to view" section will li<br>To<br>(mm/dd/yyyy) | nportant to you as soon<br>number for your statem<br>ount # box.<br>nk to individual docume<br>(mm/dd/yyyy) 💷 | as you sign<br>ents and acc<br>nts. | in.<br>ount notices.                                |  |
| Select Docum<br>Account #                                                                                                    | ent to view:<br>Account Name                                                                                                    | Deterral                                                                                                    | Document Type                                                                                                 |                                     | Doc Date                                            |  |
|                                                                                                    |                                                                                                    | Partnersh                                                                                                    | ip Financial CU Statem                                                                                        | ents<br>ents                        | 02/28/2015                                          |  |
|                                                                                                    | HOME (ACCOUN                                                                                                    | TS   SERVICES   LOANS   ABOUT   FIND AN AT<br>2014, Partnership Financial Credit Univ<br>NCUA                                                                                                    | M   CONTACT US   LOCATH<br>on   Privacy Policy<br>We do that.                                                 | NS & HOURS                          | 3                                                   |  |

Example of our new statement design:

| ello, testacct |                                                           |                                                                                                    | MY STATEMENTS MY PROFILE HELP & CONTACT US LOGO                                                                                                    |
|----------------|-----------------------------------------------------------|----------------------------------------------------------------------------------------------------|----------------------------------------------------------------------------------------------------|
| /iew Docur     |                                                           |                                                                                                    |                                                                                                    |
| Reco           | onciliation Form<br>& Disclosures<br>dd: here to download | Read our<br>latest newslett<br>cidx have to download                                                                                                    | er View our<br>Monthly Inserts<br>dat her to view                                                                                                    |
| Prev           | Next                                                      | Page # 1 ▼ of 4                                                                                                    | Print Document                                                                                                    |
| www.m          | FINANCIAL CREDIT UN                                       | ion T                                                                                                    | Bee reverse side for important information<br>regarding your rights on dispute https evens<br>or quantions about your electronic branches.<br>Member Number Statement Date<br>02/20/15<br>Account Balances as a Glance<br>Total Chacking:<br>Total Chacking:<br>Total Chacking:<br>Total Centificates:<br>Total Loans:<br>BACE 1 et 3 |
|                |                                                           | Summer Dr<br>une 19th 9am-5pm & June 20<br>999 E Touhy Avc, Des P<br>RSVP at CUSummerDriv<br>est Drives, Mini Golf, BDG, Giveavays as<br>inancing on a Selection of Over 50 Used<br>Enterprise Car Salest | th 9am-2pm<br>laines<br>e.com<br>di Low Interest<br>Vehicles From                                                                                                    |